# 1、进入 Web of Science 核心合集

| Neb c          | of Science                  |                                                              |     |         |      | C<br>A         | <b>lariv</b><br>nalytic | ate         |  |
|----------------|-----------------------------|--------------------------------------------------------------|-----|---------|------|----------------|-------------------------|-------------|--|
|                |                             | 工具                                                           | Į 🗸 | 检索和跟踪 🚽 | 检索历史 | 标证             | 结果                      | 列表          |  |
| 皆数据库           | Heb of Science 核心合集         |                                                              |     |         | (    | Get o<br>acces | ne-clici<br>is to ful   | k<br>I-text |  |
| - (            | 所有数据库                       | Web of Science <b>核心合集</b> (1900-至今)                         |     |         |      |                |                         |             |  |
| 本检索            | Web of Science 核心合集         | 检索科学、社会科学、艺术和人文科学领域的世界一流学                                    |     |         |      |                |                         |             |  |
|                | BIOSIS                      | <ul> <li>所有出版物的被引参考文献均完全索引且可检索。</li> </ul>                   |     |         |      |                |                         |             |  |
| 示例: oil sp     | 中国科学引文数据库 5M                | <ul> <li>检索所有作者和作者附属机构。</li> <li>使用引文跟踪对引用活动进行跟踪。</li> </ul> | 索   | 检索提示    |      |                |                         |             |  |
|                | Current Contents Connect    | <ul> <li>借助引文报告功能以图形方式了解引用活动和趋势。</li> </ul>                  | F   |         |      |                |                         |             |  |
| 1.000 mile and | Inspec <sup>®</sup>         | • 使用分析检索结果确定研究趋向和出版物模式。                                      |     |         |      |                |                         |             |  |
| 同跨度            | KCI-Korean Journal Database |                                                              |     |         |      |                |                         |             |  |
| 所有年份(19        | MEDLINE <sup>®</sup>        | •                                                            |     |         |      |                |                         |             |  |
| 多设置 🔻          |                             |                                                              |     |         |      |                |                         |             |  |

### 2、点击进入"高级检索

| ③ 商局网社大金 - 安全实用 × ♥ Web of Science [v.5.30] × ← → C ③ apps.webofknowledge.com/WOS AdvancedSearch input.do?SID=5CQuYawT1Uf7aexxqtr&product=WOS&search mode=AdvancedSearch                                                                                                    | <b>e</b>                                                                                                    |                                                                | ø           | ×       |
|----------------------------------------------------------------------------------------------------|----------------------------------------------------------------------------------------------------|----------------------------------------------------------------|-------------|---------|
| Web of Science InCites Journal Citation Reports Essential Science Indicators EndNote Publions Kopernio 登录 •                                                                                                    | 帮助 👻                                                                                                    | 简体中                                                            | 文 🗸         | ^       |
| Web of Science                                                                                                    | ¢                                                                                                    | <b>Clariv</b><br>Analytic                                      | ate<br>s    |         |
| 工具 → 检索和跟踪 → 检索加                                                                                                    | 远 板                                                                                                    | 记结果                                                            | 列表          |         |
| 选择数据库 Web of Science 核心合集 ▼                                                                                                    | Ge<br>acc                                                                                                    | t one-clic<br>cess to fu                                       | k<br>I-text |         |
| 基本检索 被引参考文献相を 高級检索 + 更多内容                                                                                                    |                                                                                                    |                                                                |             | 1       |
| 使用字段标识、布尔运算符、括号和检索结果集来创建检索式。结果显示在页面底部的 *检索历史* 中。(了解高级检索)     示资 TS=(nanotub*AND carbon) NOT AU=Smalley RE     字段标识     字目 古泰和坦     字目                                                                                                    | R, NOT,                                                                                                    | SAME, N                                                        | EAR         |         |
| image: image: imag | SA= 街道市<br>CI=城市<br>PS= 省/州家<br>ZD= 部基金<br>FO= 基授<br>FG= 基授<br>SU= 研究<br>WC= Web<br>IS= ISSN/<br>UT= 入鄉<br>PMID= Pt | 地址<br>/地区<br>码<br>资助机构<br>号资助力向<br>f Scien<br>iSBN<br>号<br>bbM | 英, 英        | <u></u> |
| 📲 O 🔁 🔚 🖉 🧔 🖼 🕤 🔕 🔊 🔊 👘                                                                                                    | )英 🗲                                                                                                    | 10:                                                            | 37          |         |

#### 3、输入检索式

AD=((tsinghua univ or tsing hua univ) same ((yau ctr) or (Yau Math Sci Ctr)) same (beijing or bei jing or 100084)) AND PY=(2018)

同时,在"更多设置"中,只勾选 Science Citation Index Expanded (SCI-EXPANDED) --1900 年至今

|                                                                                                    | CQuYaw110f/aexxqtr&product=WOS&se | arch_mode=AdvancedSe                                   | arch 😰 📴                                                          |
|----------------------------------------------------------------------------------------------------|-----------------------------------|--------------------------------------------------------|-------------------------------------------------------------------|
| wentighua univ or tsing hua univ) same ( <u>yau</u> ctr) or ( <u>Yau</u> Math Sci Ctri) same ( <u>beijing</u> or <u>beijing</u> or 10                                                                                                    | 00084)) AND PY=(2018)             | TS=主题<br>TI=标题<br>AU=作者(索引)<br>AI=作者识别号<br>GP=闭体作者(索引) | SA= 街道地址<br>CI=城市<br>PS= 省/州<br>CU= 国家/地区<br>ZP= 邮政编码             |
| 检索                                                                                                    |                                   | ED=编者<br>SO=出版物名称(索引)                                  | FO=基金资助机构                                                         |
| 通过语种和文献类型限制检索结果:                                                                                                    |                                   | DO=DOI<br>PY=出版年                                       | FT=基金资助信息<br>SU=研究方向                                              |
| All languages All document types Article Abstract of Published Item Arabic + Art Exhibit Review +                                                                                                    |                                   |                                                        | WC= Web of Science<br>IS= ISSN/ISBN<br>UT= 入藏号<br>PMID= PubMed ID |
|                                                                                                    |                                   |                                                        |                                                                   |
| 时间跨度                                                                                                    |                                   |                                                        |                                                                   |
| Economy (1900 - 2018)                                                                                                    |                                   |                                                        |                                                                   |
| 更多设置 🔺                                                                                                    |                                   |                                                        |                                                                   |
| 更多设置 ▲<br>(要永久保存这些设置, 登录 or 注册.)                                                                                                    |                                   |                                                        |                                                                   |
| Web of Science 核心合集: 引文索引                                                                                                    |                                   |                                                        |                                                                   |
| Web of Science 核心音集:引文索引<br>v Science Citation Index Expanded (SCI-EXPAND 1-1900年至今)                                                                                                    |                                   |                                                        |                                                                   |
| Web of Science 核心音集:引文索引<br>Science Cliation Index Expanded (SCI-EXPAND) 1-1900年至今<br>Social Sciences Citation Index (SSCI)1956年至                                                                                                    |                                   |                                                        |                                                                   |
| Web of Science 核心合果。引文索引<br>Science Cliation Index Expanded (SCI-EXPAND) 1-1900年至今<br>Social Sciences Citation Index (SSCI)1956年至<br>Arts & Humanities Citation Index (A&HCI)191 年至今                                                                                                    |                                   |                                                        |                                                                   |
| Web of Science 稷心台集: 引又索引<br>Science Clation Index Expanded (SCI-EXPAND 1=1900年至今<br>Social Sciences Citation Index (SSCI)1956年五<br>Arts & Humanities Citation Index (A&HCI)191 年至今<br>Conference Proceedings Citation Index- Science (CPCI-S)1998年至今                                                                                     |                                   |                                                        |                                                                   |
| Web of Science 核心合集: 引文索引<br>Science Citation Index Expanded (SCI-EXPAND: 1=1900年至今<br>Social Sciences Citation Index (SSCI)1956年基1<br>Arts & Humanities Citation Index (A&HCI)199 F至今<br>Conference Proceedings Citation Index: Science & CPCI-S)1998年至今<br>Conference Proceedings Citation Index-Science & Humanities (CPCI-SSH)1998年至今 |                                   |                                                        | <u> </u>                                                          |

# 4、在检索历史中,点击打开检索结果

|                                                                       | b of Science [v.5.30] ×                                                                                                    |                                       |                      |                  |                              | <u>.</u>  |
|-----------------------------------------------------------------------|----------------------------------------------------------------------------------------------------|---------------------------------------|----------------------|------------------|------------------------------|-----------|
| C () apps.webofknowledg                                               | <b>je.com</b> /WOS_AdvancedSearch_input.do?product=WOS&search_mode=AdvancedSearch&replaceSetId=&                                                          | goToPageL                             | oc=Searc             | ☆ 🚾              |                              | 1         |
| Current Chemical Reactions (CCR-<br>(包括Institut National de la Propri | EXPANDED)1985年至今<br>ete Industrielle <i>化学培特数据,可回溯至</i> 1840 年)                                                                                           |                                       |                      |                  |                              |           |
| Index Chemicus (IC) 1996年至今                                           |                                                                                                    |                                       |                      |                  |                              |           |
| 新更新日期: 2018-11-02                                                     |                                                                                                    |                                       |                      |                  |                              |           |
|                                                                       |                                                                                                    |                                       |                      |                  |                              |           |
|                                                                       |                                                                                                    |                                       |                      |                  |                              |           |
|                                                                       |                                                                                                    |                                       |                      |                  |                              |           |
| 志正由。                                                                  |                                                                                                    |                                       |                      |                  |                              |           |
| 1东历史:                                                                 |                                                                                                    |                                       | 组配检索式                | e anis           | 全检索;                         | <b></b> * |
| 企索式 检索结果                                                              | 保存历史/创建跟踪 打开保存的检索历史                                                                                                    | 编辑                                    |                      | R                | 全选                           | -0        |
|                                                                       |                                                                                                    |                                       |                      |                  |                              |           |
|                                                                       |                                                                                                    | 检                                     | 细配                   | 5                | 《删除                          |           |
| $\wedge$                                                              |                                                                                                    | 1检索式                                  | 组配                   |                  | ≺ 删除                         |           |
| #1 71 I=((tsinghua I                                                  | Iniv or tsing hua univ) same ((yau ctr) or ( Yau Math Sci Ctr)) same (beijing or bei jing or 100084)) AND PY=(2018)<br>הכה הלהומו <del>ק (ה-קרב ה-)</del> | 检索式编辑                                 | 細配                   | •                | ■                            |           |
| # 1 71 F=((tsinghua<br>S=SCI-EXPM                                     | univ or tsing hua univ) same ((yau ctr) or ( Yau Math Sci Ctr)) same (beijing or bei jing or 100084)) AND PY=(2018)<br>DED 的问题晚上所有年份                      | 1检索式 编辑                               | 组配<br>AND OF         | 2                | < 删除<br>日<br>全洗              |           |
| #1 71 ==((tsinghua<br>S/=SCI-EXPAN                                    | univ or tsing hua univ) same ((yau ctr) or ( Yau Math Sci Ctr)) same (beijing or bei jing or 100084)) AND PY=(2018)<br>DED 时间路度-所有年份                      | 一检索式编辑                                | 4日配<br>AND OF<br>4日配 | 2<br>2<br>2<br>2 | < 删除<br>全选<br>( 删除           |           |
| #1 71 ===((tsinghua<br>ਤ/=sci=txiAW                                   | univ or tsing hua univ) same ((yau ctr) or ( Yau Math Sci Ctr)) same (beijing or bei jing or 100084)) AND PY=(2018)<br>DED 时间路度-所有年份                      | たた素式編組                                |                      | 2                | < 删除<br>全选<br>( 删除<br>0kas   |           |
| #1 71 H=((tsinghua<br>15/-sci-EXPAN                                   | univ or tsing hua univ) same (lyau ctr) or ( Yau Math Sci Ctr)) same (beijing or bei jing or 100084)) AND PY=(2018)<br>DED 时间路度-所有年份                      | ~~~~~~~~~~~~~~~~~~~~~~~~~~~~~~~~~~~~~ | 组配<br>AND OF<br>组配   | 2                | < 删除<br>全选<br>( 删除<br>0.4K/s |           |

# 5、把所有记录添加到"标记检索结果"中

| ● ● ● ● ● ● ● ● ● ● ● ● ● ● ● ● ● ● ●                                                                                                    | f Science [v.5.30 ×                                                                                                    | <b>0</b> – ø ×                              |
|----------------------------------------------------------------------------------------------------|----------------------------------------------------------------------------------------------------|---------------------------------------------|
| $\leftarrow \rightarrow C$ ① apps.webofknowledge.<br>Web of Science InCites Journal Citation                                                           | com/summary.do?product=WOS&doc=1&gid=1&SID=5CQuYawT1Uf7aexxqtr&search_mode=AdvancedSearch&updat<br>Reports Essential Science Indicators EndNote Publons Kopernio ⑦录 ▼                            | ·e_b ☆ 💴 📁 🛒 🗄<br>帮助 🖌 简体中文 🖌 🔺             |
| Web of Science                                                                                                    |                                                                                                    | Clarivate<br>Analytics                      |
| 检索                                                                                                    | Clarivate<br>Analytics      工具 ◆ 检索和跟踪 ◆ 检索历史 标记结果列表      掛膺方式: 日題 被引频次 使用次数 相关性 更多                                                                                                    |                                             |
| <b>检索结果: 71</b><br>(末自Web of Science 核心合集)                                                                                                    | <b>排序方式: <u>日期</u> 被引频次 使用次数 相关性 更多</b>                                                                                                    | ◀ _ 1 / 8 ▶                                 |
| 您的检索: AD=((tsinghua univ or tsin<br>g hua univ) same ((yau ctr) or ( Yau Ma<br>th Sci Ctr)) same (beijing or bei jing or<br>100084)) AND PY=(2018)更多内容 | □ 选择页面 🛛 😓 🖸 保存至 EndNote online 🔹 🗐 添加到标记结果列表                                                                                                    | 分析检索结果<br>创建引文报告                            |
| 创建跟踪服务                                                                                                    | Blow-up formulae of high genus Gromov-Witten invariants for threefolds     権 作者: He, Weiqiang: Hu, Jianxun; Ke, Hua-Zhong;等.     MATHEMATISCHE ZEITSCHRIFT 巻: 290 第: 34 页: 857-872 出版年: DEC 2018 | <b>引频次: 0</b><br>注自 Web of Science 的核<br>合類 |
| 精炼检索结果                                                                                                    | Os-r-x 直看摘要▼ 使                                                                                                    | 用次数~                                        |
| 在如下结果集内检索 Q                                                                                                    | 2. Thermodynamic geometry of black holes in the canonical ensemble 様 作者: Chaturvedi, Pankaj; Mondal, Sayld; Sengupta, Gautam PHYSICAI REVIEW D 巻 sea 単本 3 文材目 - Date Of CHIERE OCT 17 2018       |                                             |
| 计选择用/计记                                                                                                    | Os.F.x         直音描要▼         使                                                                                                    | 用次数~                                        |
| □ <b>∂</b> 开放获取 (17)                                                                                                    | 3. LARGE TIME AVERAGE OF REACHABLE SETS AND APPLICATIONS TO HOMOGENIZATION OF<br>INTERFACES MOVING WITH OSCILLATORY SPATIO-TEMPORAL VELOCITY                                                     | 引频次: 0<br>自 Web of Science 1997             |
| 🔳 O 🤮 🔚 健 4                                                                                                    | N 📰 🌖 🔇 8 🛷 🖬 🧿 🖉 🖬 🕯                                                                                                    | (10:43 - 10:43 - 10:43 - 10:43              |

## 6、点击打开"标记检索结果列表"

| 🚯 毒霸网址大全 - 安全实用 🗙 🗘 Web or                                                                                                    | f Science (v.5.30) ×                                                                                                    | Θ                                                | -                      | o >   | × |
|----------------------------------------------------------------------------------------------------|----------------------------------------------------------------------------------------------------|--------------------------------------------------|------------------------|-------|---|
| $\leftrightarrow$ $\rightarrow$ C () apps.webofknowledge.                                                                                              | .com/summary.do?product=WOS&search_mode=AdvancedSearch&doc=1&qid=1&SID=5CQuYawT1Uf7aexxqtr                                                                                                    | \$                                               | SC 🖻                   | ĸ     | : |
| Web of Science InCites Journal Citation                                                                                                    | Reports Essential Science Indicators EndNote Publons Kopernio 登录 🗸                                                                                                    | - 帮助 -                                           | 简体中文                   | -     | ^ |
| Web of Science                                                                                                    |                                                                                                    | C C                                              | lariva                 | te    | l |
| 检索                                                                                                    | 工具 	 检索和跟踪 	 检索历史                                                                                                    | 标记结果                                             | 列表                     | 11    |   |
| <b>检索结果: 71</b><br>(来自Web of Science 核心合集)                                                                                                    | <b>排序方式: <u>目題</u> 被</b> 3 博欢 使用次数 相关性 更多 ▼                                                                                                    | 4                                                | 1 /                    | 8     |   |
| 您的检索: AD=((tsinghua univ or tsin<br>g hua univ) same ((yau ctr) or ( Yau Ma<br>th Sci Ctr)) same (beijing or bei jing or<br>100084)) AND PY=(2018)更多内容 | 排序方式: 日週 被引频次 使用次数 相关性 更多 ▼ Itsin nu Ma ng or big  1. Blow-up formulae of high genus Gromov-Witten invariants for threefolds (足自 Web or chap) 作者: He, Weiqlang; Hu, Jianxur; Ke, Hua-Zhong; 等. MATHEMATISCHE ZEITSCHRIFT 卷: 290 期: 34 页: 857-872 出版年: DEC 2018 | 」分析检索组<br>11 创建引文打                               | 吉果<br>医告               |       |   |
| 🌲 创建跟踪服务                                                                                                    |                                                                                                    | <b>好]频次: 0</b><br>来自Web of Sci<br>心合 <i>集</i>    | ence 的核                |       |   |
| 精炼检索结果                                                                                                    | <u>()</u> 5-6-x 查看摘要 ▼ ()                                                                                                    | E用次数~                                            |                        |       |   |
| 在如下结果集内检索 Q                                                                                                    | 2.       Thermodynamic geometry of black holes in the canonical ensemble       構         ✓       作者: Chaturvedi, Pankaj; Mondal, Sayid; Sengupta, Gautam       (2)         PHYSICAL REVIEWD 卷: 99 期: 8 文献号: 086016 出版年: OCT 17 2018       (2)                  | <b>好引频次: 0</b><br>来自 Web of Sci<br>い合 <i>集</i> ) | ence 的核                |       |   |
| 过滤结果依据:                                                                                                    |                                                                                                    | 植用次数~                                            |                        |       |   |
| □ 3 开放获取(17)                                                                                                    | 3.         LARGE TIME AVERAGE OF REACHABLE SETS AND APPLICATIONS TO HOMOGENIZATION OF           INTERFACES MOVING WITH OSCILLATORY SPATIO-TEMPORAL VELOCITY         G                                                                                          | <b>妇!频次: 0</b><br>来自Web of Sci                   | OK<br>Ok<br>ence uyick | ; 66, | × |
| 🛋 O 🤁 🔚 🙋 🐗                                                                                                    | N 🖩 🌖 🔇 🧔 📶 🧑                                                                                                    | 🕼 英 💋                                            | 10:45<br>2018/1        | /6    |   |

7、选择保存文章的哪些信息,选择保存方式.如果想转成 Excel,保存成"制表符分割的 Win 文件"后,导入 Excel,如果想保存为 PDF,选择打印后,保存。
注意:文件最大是 500 条记录,如果超过 500 条,需要分文件下载。

| 输出记录 [- 隐藏输出选项]       第1步: 选择记录。       第2步: 选择内容       第3步: 选择目标。       [7餘如何保存9臨時软件]                                                                                                    |   |   |      |   |
|----------------------------------------------------------------------------------------------------|---|---|------|---|
| <b>第1步</b> , 送择记录。<br>第2步, 送择内容 第3步; 选择目标。 [7解如何保存到图录软件]                                                                                                    |   |   |      |   |
|                                                                                                    |   |   |      |   |
| 输出记录       (- 隐藏输出选项)         第1步,选择记录。       第2步,选择内容(第3步;选择目标。(了\$500%)除疗费感费效性)         小以下字段中选择口录。       以以下字段中选择口录。         ①页面上的所有记录       (保存至 EndNote online)         ② 点(「審査       (保存至 EndNote online)         ② 金选 第2       (保存至 EndNote online)         ③ 金选 第2       (保存至 EndNote online)         ③ 金选 第2       (保存至 EndNote online)         ③ 金选 第2       (保存至 EndNote online)         ③ 金选 第2       (日間的参考文献*         ○ 金达 第2       (日間的参考文献*         ○ 法 第2       (日間的参考文献*)         ○ S号       语言         ○ UGal       (中省式)         ○ 基金       (日間的参考文献*)         ○ S号       (语言         ○ Web of Science 类别       (明究方向)         ○ 基金       (日)         ○ Amage       (中者取)         ○ Amage       (中者) |   |   |      |   |
|                                                                                                    |   |   |      |   |
|                                                                                                    |   |   |      |   |
|                                                                                                    |   |   |      |   |
|                                                                                                    |   |   |      |   |
| □ 全选 西型                                                                                                    |   |   |      |   |
| → ゴ 蛹者 ● 标题 ● 来源出版物 ● 会议信息                                                                                                    |   |   |      |   |
| □ 摘要・ □ 引用的参考文献・ □ 文献类型 □ 会议赞助方                                                                                                    |   |   |      |   |
| □ 地址                                                                                                    |   |   |      |   |
| ♥ ISSN/ISBN □引用的参考文献数 □ 来源出版物缩写 □ 页数/宣节数                                                                                                    |   |   |      |   |
| □ IDS 号 □ 语言 □ Web of Science 类别 □ 研究方向                                                                                                    |   |   |      |   |
| □ 基金溶助信息 ◎ 入藏号 ◎ 作者识别号 □ 使田次教                                                                                                    |   |   |      |   |
| → Med ID □ 开放获取 □ 热点论文 □ 高被引论文                                                                                                    |   |   |      |   |
| *#18/00 1/2/@hoh.Wadia                                                                                                    |   |   |      |   |
| *选择这些。当然增加处理时间。                                                                                                    |   |   |      |   |
|                                                                                                    |   |   |      |   |
|                                                                                                    |   |   |      |   |
|                                                                                                    |   |   |      |   |
| <b>式: <u>日期</u> 被引频次 使用次数 更多 マ</b>                                                                                                    | 4 | 1 | / 8  | 1 |
|                                                                                                    |   | - |      |   |
|                                                                                                    |   | 1 | OKUs |   |
|                                                                                                    |   |   |      |   |